# ماظن ىلع SSL صحف ةسايس نيوكت FireSIGHT نم Cisco

المحتويات

<u>المقدمة</u> المتطلبات الأساسية المكونات المستخدمة التكوينات 1. فك التشفير والاستقالة الخيار 1: إستخدام FireSIGHT Center كمرجع شهادات جذر (CA) الخيار 2: الحصول على مرجع مصدق داخلي لتوقيع شهادتك الخيار 3: إستيراد شهادة ومفتاح مرجع مصدق <u>2. فك التشفير باستخدام مفتاح معروف</u> إستيراد الشهادة المعروفة (بديل عن إلغاء التشفير والاستقالة) تكوينات اضافية التحقق فك التشفير - الاستقالة فك التشفير - الشهادة المعروفة استكشاف الأخطاء وإصلاحها الإصدار 1: قد لا يتم تحميل بعض مواقع الويب على مستعرض Chrome المشكلة 2: الحصول على تحذير/خطأ غير موثوق به في بعض المستعرضات <u>المراجع</u> مناقشات مجتمع دعم Cisco ذات الصلة

# المقدمة

تتيح لك ميزة فحص SSL إما حظر حركة المرور المشفرة دون فحصها، أو فحص حركة المرور المشفرة أو التي تم فك تشفيرها باستخدام التحكم في الوصول. يصف هذا المستند خطوات التكوين لإعداد سياسة فحص SSL على نظام FireSIGHT من Cisco.

# المتطلبات الأساسية

### المكونات المستخدمة

- Cisco FireSIGHT Management Center
  - أجهزة Cisco Firepower 7000 أو 8000
    - برنامج الإصدار 5.4.1 أو أعلى

تم إنشاء المعلومات الواردة في هذا المستند من الأجهزة الموجودة في بيئة معملية خاصة. بدأت جميع الأجهزة المُستخدمة في هذا المستند بتكوين ممسوح (افتراضي). إذا كانت شبكتك مباشرة، فتأكد من فهمك للتأثير المحتمل لأي أمر.

**تحذير:** إذا قمت بتطبيق سياسة فحص SSL على الجهاز الذي تتم إدارته، فقد تؤثر على أداء الشبكة.

# التكوينات

يمكنك تكوين سياسة فحص SSL لفك تشفير حركة مرور الطرق التالية:

- 1. فك التشفير والاستقالة:
- الخيار 1: إستخدام FireSIGHT Center كمرجع شهادات جذر (CA)، أو
  - الخيار 2: الحصول على مرجع مصدق داخلي لتوقيع الشهادة، أو
    - الخيار 3: إستيراد شهادة ومفتاح مرجع مصدق
      - 2. فك التشفير باستخدام النتيجة المعروفة:
- قم بتسجيل الدخول إلى FireSIGHT Management Center، ثم انتقل إلى Objects.
  - في صفحة **الكائنات**، قم بتوسيع PKI وحدد **المراجع المصدقة الداخلية**.
    - 1. فك التشفير والاستقالة

الخيار 1: إستخدام FireSIGHT Center كمرجع شهادات جذر (CA)

ط. انقر على **إنشاء مرجع مصدق**.

|             | 🕕 Health | System | Help 🔻 | admin 🔻 |
|-------------|----------|--------|--------|---------|
|             |          |        |        |         |
| Generate CA | 💿 Import | CA 🔍 F | ilter  |         |
|             |          |        |        |         |

ثانيا - تعبئة المعلومات ذات الصلة

| Name:                             | InternalCA |  |
|-----------------------------------|------------|--|
| Country Name (two-letter code):   | US         |  |
| State or Province:                | MD         |  |
| Locality or City:                 | Columbia   |  |
| Organization:                     | Sourcefire |  |
| Organizational Unit (Department): | TAC        |  |
| Common Name:                      | InternalCA |  |
|                                   |            |  |
|                                   |            |  |
|                                   |            |  |

iii. انقر فوق **إنشاء CA الموقع ذاتيا**.

الخيار 2: الحصول على مرجع مصدق داخلي لتوقيع شهادتك

انقر فوق **إنشاء المرجع المصدق**.

|             | 🕕 Health | System | Help 🔻 | admin 🔻 |
|-------------|----------|--------|--------|---------|
|             |          |        |        |         |
| Generate CA | 💿 Import | CA 🔍 F | ilter  |         |
|             |          |        |        |         |

ثانيا - تعبئة المعلومات ذات الصلة.

| Name:                             | InternalCA |  |
|-----------------------------------|------------|--|
| Country Name (two-letter code):   | US         |  |
| State or Province:                | MD         |  |
| Locality or City:                 | Columbia   |  |
| Organization:                     | Sourcefire |  |
| Organizational Unit (Department): | TAC        |  |
| Common Name:                      | InternalCA |  |
|                                   |            |  |
|                                   |            |  |
|                                   |            |  |

**ملاحظة:**قد تحتاج للاتصال بمسؤول المرجع المصدق لتحديد ما إذا كان لديهم قالب لطلب التوقيع.

iii. انسخ الشهادة بأكملها بما في ذلك —بدء طلب الشهادة - و— إنهاء طلب الشهادة- ثم احفظه في ملف نصي بامتداد .req.

| enerate Internal Certificate Authority                                                                                                    |                                                                                                    | ? |
|----------------------------------------------------------------------------------------------------|----------------------------------------------------------------------------------------------------|---|
| Subject:                                                                                                    |                                                                                                    |   |
| Common Name: InternalCA                                                                                                    |                                                                                                    |   |
| Organization: Sourcefire                                                                                                    |                                                                                                    |   |
| Organization Unit: TAC                                                                                                    |                                                                                                    |   |
| BEGIN CERTIFICATE REQUEST<br>MIIB4zCCAUwCAQAwZTELMAkGA1UEBhMCVVMxCzAJB<br>DAhDb2x1bWJpYTETMBEGA1UECgwKU291cmNlZmly<br>EQYDVQQDDApJbnRlcm5hbENBMIGfMA0GCSqGSIb3D<br>XTQjxBMnyPNmGTvAXrqG7LhXPXxZ7lgF6MfKxwLh8rV<br>Ty1cwNpr4Bnbk9kDS9jDYqftFJzOu8UJ6wKcmxg2IUx8<br>LSHey3dI0K5SXNKtTb8vBV97RYAfX4VDR7IVDKwxzQI<br>AQkOMS8wLTAdBgNVHQ4EFgQUih/JeYfJm2itIE3spLd<br>AwEB/zANBokobklG9w0BAOUEAAOBoOBlbazWEeXilos | 2gNVBAgMAk1EMREwDwYDVQQH<br>2TEMMAoGA1UECwwDVEFDMRMw<br>QEBAQUAA4GNADCBiQKBgQC5<br>AwoejHhwbAUro8ju/R3Ig7<br>80r9y1SKzSiRprJdSBaRc<br>DAQABoD4wPAYJKoZIhvcN<br>PqzpTXGkwDAYDVR0TBAUw<br>25vxfvLlo/W9ZuI4DeVLm9 |   |
|                                                                                                    | OK Cance                                                                                                    | 1 |

**ملاحظة:** طلب مسؤول المرجع المصدق ملحقا آخر غير .req.

|             | 🕕 Health | System | Help 🔻 | admin 🔻 |
|-------------|----------|--------|--------|---------|
|             |          |        |        |         |
| Generate CA | 💿 Import | CA 🔍 F | ilter  |         |
|             |          |        |        |         |

طقطقة **إستيراد مرجع مصدق**.

ii. تصفح إلى أو لصق في الشهادة.

iii. تصفح إلى المفتاح الخاص أو لصق فيه.

iv. حدد المربع المشفر واكتب في كلمة مرور.

|                                                                                    | Internal Certificate A                                                                                                    | actioncy                                                                                                    | r |
|------------------------------------------------------------------------------------|----------------------------------------------------------------------------------------------------|----------------------------------------------------------------------------------------------------|---|
| Name:                                                                              | Win2008R2                                                                                                    |                                                                                                    |   |
| Certifica                                                                          | te Data or, choose a file:                                                                                                    | Browse                                                                                                    |   |
| BEG<br>MILDYT<br>MRMwE<br>A1UEA0<br>MINAME<br>MINAME<br>MILBCO<br>x9UEQC<br>nh8YEx | BIN CERTIFICATE<br>CCAkmgAwIBAgIOCT2sLHNRs2<br>QYKCZImiZPyLGOBGRYDY29t<br>MNem/YyZy1XSU4wOC1DOTA<br>MXEZARBgo1kiaJk/IsZAEZFoN<br>AYDVOODEw16ZXJnLVdJTjA4L<br>KCAQEAzrsGkBhtUBpgN+wNU<br>J3crg7ykhmP4DgDuzUJSamSs<br>1r0suAhVw+ZFPJE1aJ86/GtN6 | 2x86e0Z2AMMojANBokohkiG9w0BAQUFADBD<br>MRQwEgYKCZImiZPyLGQBGRYEemVyZzEWMBQG<br>eFw0xNTA1MzEwNzA2MJNaEw0yMDA1MzEwNzE2<br>b20xFDA5BooJkiaJk/IsZAEZFoR6ZXJn<br>UNBMIJBJANBokohkiG9w0BAQEFAAOCAQ8A<br>UNBMIJBJANBokohkiG9w0BAQEFAAOCAQ8A<br>UK6BobDyCrYMEKInVUPTQJHwEL3MKbz+ox<br>Wt+he9Whxx5NQZyNx5s3faAQ5PngGAvfMXV<br>ILM+SB3cGqoomNiFW+fmJe4zcJEyUpcYF | ĺ |
| Key or,                                                                            | choose a file: Browse                                                                                                    |                                                                                                    |   |
| BEG<br>MIIEvol<br>7A1SW<br>oZKxa3<br>oIa03ol<br>AobJEK<br>NAUy9F                   | SIN PRIVATE KEY<br>BADANBgkghkiG9w0BAQEFAA<br>MroGB90BJg2YQqOdVQ9M4kf<br>6F71aHHHk1Bm83Hmzd9oA5<br>Jsz5IHdwagiiY2IVb5+Y17JWVU<br>6n9SR7pBTIHwzPL2JJcVagMV<br>VJpfHpCtyc55MVry2J+08U12I<br>AvApMBAAECogEAZZW02RUT                              | SCBKgwggSkAgEAAoIBAQDOt4aQGG1QGmA3<br>AQvcwpvP6JHH1QSA7dyun/KSGY/gQAQ7NQU<br>I+eAYC98xdWeHxgXHW/Sy4CEXDSkU+MTVonz<br>TJSIxgU/QwtfGFr8tczDkEky+8yGSluY<br>/LEe909GovRkgwKQfHnRObyJm23a0NtgPo<br>8LaWnG0WsSb17RIVQ2WedQE8Pt47TSIWtoG<br>8y9INVoNG+CCohflinC77vg1mMKe74++FPT4                                                                             | ĺ |
| imD/1+<br>rV39T+                                                                   | Y2UI3U5yOjE9w6Rciux8Lxl30                                                                                                    | 02K06Z3HZ1VvOe8skTUICMuYCvfk6/dmE                                                                                                    |   |

**ملاحظة:** إذا لم تكن هناك كلمة مرور، فتحقق من المربع المشفر واتركه فارغا.

### 2. فك التشفير باستخدام مفتاح معروف

إستيراد الشهادة المعروفة (بديل عن إلغاء التشفير والاستقالة)

من صفحة الكائنات الموجودة على اليسار قم بتوسيع PKI وحدد النتائج الداخلية.

2. انقر فوق **إضافة شهادة داخلية**.

iii. تصفح إلى أو لصق في الشهادة.

iv. تصفح إلى أو لصق في المفتاح الخاص.

v. حدد المربع **المشفر** واكتب كلمة مرور.

| Name:     | KnownCert                   |                                      |  |
|-----------|-----------------------------|--------------------------------------|--|
| Certifica | te Data or, choose a file:  | Browse                               |  |
| BEG       | IN CERTIFICATE              |                                      |  |
| MIIDOD    | CCAIACCODssfBhdDsHTDANBgk   | qhkiG9w0BAQUFADBeMQswCQYDVQQGEwJV    |  |
| UZELMA    | kGA1UECAwCTUQxETAPBgNVB     | AcMCENvbHVtYmlhMRMwEQYDVQQKDApTb3Vy  |  |
| Y2VmaX    | 0IMQwwCgYDVQQLDANUQUMx      | DDAKBgNVBAMMA1RBQzAeFw0xNTA2MDgxNzA4 |  |
| MDZaFw    | 0x0DAzMDQxNzA4MDZaMF4x0     | ZAJBgNVBAYTAIVTMQswCQYDVQQIDAJNRDER  |  |
| MASGAI    | UEBwwIQ29sdW1iaWExEzARB     | gNVBAoMCINvdXJjZWZpcmUxDDAKBgNVBAsM  |  |
| A1RBQ2    | EMMAoGA1UEAwwDVEFDMIIBI     | ANBgkqhkiG9w0BAQEFAAOCAQ8AMIIBCgKC   |  |
| AQEAXA    | kHMrRPPyys3wkgwAH0ELtiHmY   | Q3/i+MgMzmQiuAhrE3AZmh7t6BZQrwFgK    |  |
| Key or,   | choose a file: Browse       |                                      |  |
| BEG       | IN RSA PRIVATE KEY          |                                      |  |
| MIIEpAI   | BAAKCAQEAxAkHMrRPPyysIwkg   | wAH0ELtlHmYQ3/i+MgMzmQiuAhrE3AZm     |  |
| h7t6BZ    | QrwFqKeMX1KV7LuxXnsuJfpNk3  | 3Dp8fm33TMJQiuAZW6zpusjgOKS3yUs4E    |  |
| wG5wcd    | MVe/baDT2B/XQt3BLUgLsL+T    | PipUgazzrFt3rOECvroPxDRCQ/fz8AzXJV   |  |
| JFX8WV    | 0t3SqYtjzw41vU9qai2OuVaANr  | B5iz+9NnwNTpVGvrwHx+iOI/e2ZARI1      |  |
| FrtH/eN   | 9+/p66tUSILV23rUKUKM0gkh8   | IPs2mu17Upgqv3uYW2OWvnQs241CGzht     |  |
| YonbuE    | UCpEUDWctl/P2mWECMsumJN     | (7hNfKQIDAQABAoIBAC)SNHSDhYkDNWkq    |  |
|           | CO2TUaTeNFud1SO1IfrFR13IS   | wqsM58ArtWuj3rF6P4knWH8h+LDxc1UvP    |  |
| SWORUA    |                             |                                      |  |
|           | ypted, and the password is: |                                      |  |

**ملاحظة:** إذا لم تكن هناك كلمة مرور، أترك المربع **المشفر** فارغا.

|                                     | s Objects AMP                            |                            |                    |                    | Wealth System He | sp v admin v |
|-------------------------------------|------------------------------------------|----------------------------|--------------------|--------------------|------------------|--------------|
| Access Control Intrusion • Files Ne | twork Discovery SS                       | L Application Detectors    | Users Correlation  | Actions +          |                  |              |
|                                     |                                          |                            |                    |                    | Compare Policies | O New Policy |
| SSL Policy                          |                                          |                            |                    | Last Modified      |                  |              |
| SSL Policy                          |                                          |                            |                    | 2015-06-02 03:43:4 | 4                | B000         |
|                                     | New SSL Policy                           |                            |                    | ? ×                |                  |              |
|                                     |                                          |                            |                    |                    |                  |              |
|                                     | Name:                                    |                            |                    |                    |                  |              |
|                                     | Name:<br>Description:<br>Default Action: | Do not decrypt     O Block | O Block with reset |                    |                  |              |

4. انتقل إلى **السياسات > SSL ث**م انقر فوق **نهج جديد**.

5. قم بتوفير اسم وحدد **إجراء افتراضي**. تظهر صفحة محرر نهج SSL. تعمل صفحة محرر نهج SSL نفس صفحة محرر نهج التحكم بالوصول.

**ملاحظة:** إذا لم تكن متأكدا من **الإجراء الافتراضي، لا تقم بفك التشفير** هي نقطة البدء الموصى بها.

6. في صفحة محرر نهج SSL، انقر فوق **إضافة قاعدة**. في نافذة إضافة قاعدة، قم بتوفير اسم للقاعدة، وقم بتعبئة كافة المعلومات الأخرى ذات الصلة.

| Add Rule                                           |                                          |                        |                              |                   | ? ×        |
|----------------------------------------------------|------------------------------------------|------------------------|------------------------------|-------------------|------------|
| Name Resign                                        |                                          | 🕑 Enabled              | Insert below rule            | ▼ 1               |            |
| Action ⇒ Do not decrypt ▼<br>Zone Decrypt - Resign | Users Applications Por                   | ts Category Certificat | e DN Cert Status Cipher Suit | e Version         | Logging    |
| Available $\rightarrow$ Do not decrypt             |                                          | Source Zones (0)       | Dest                         | ination Zones (0) |            |
| Sear X Block                                       |                                          | any                    | any                          |                   |            |
| 701 Minitor                                        |                                          |                        |                              |                   |            |
| Linternal                                          | Add to<br>Source<br>Add to<br>Destinatio |                        |                              |                   |            |
|                                                    |                                          |                        |                              |                   |            |
|                                                    |                                          |                        |                              |                   | Add Cancel |

يصف القسم التالي خيارات مختلفة في نافذة **إضافة قاعدة**:

الإجراء

#### فك التشفير - الاستقالة

- يعمل المستشعر كرجل في الوسط (MitM) ويقبل الاتصال بالمستخدم، ثم ينشئ اتصالا جديدا بالخادم. على سبيل المثال: أنواع المستخدمين في https://www.facebook.com في متصفح. تصل حركة المرور إلى المستشعر، ثم يقوم المستشعر بالتفاوض مع المستخدم باستخدام شهادة CA المحددة ويتم بناء نفق SSL A. في الوقت نفسه، يتصل المستشعر ب https://www.facebook.com وينشئ نفق SSL B.
  - النتيجة النهائية: يرى المستخدم الشهادة في القاعدة، وليس في فيسبوك.
- يتطلب هذا الإجراء مرجع مصدق داخلي. حدد إستبدال المفتاح إذا كنت تريد إستبدال المفتاح. سيستلم المستخدم الشهادة التي تحددها.

**ملاحظة:** لا يمكن إستخدام هذا في الوضع الخامل.

#### فك التشفير - مفتاح معروف

- يحتوي المستشعر على المفتاح الذي سيتم إستخدامه لفك تشفير حركة المرور. على سبيل المثال: أنواع المستخدمين في
- في متصفح. تصل حركة المرور إلى المستشعر، يقوم المستشعر بفك تشفير حركة المرور، ثم يفحص حركة المرور. ● النتيجة النهائية: يرى المستخدم شهادة بFacebook
  - يتطلب هذا الإجراء شهادة داخلية. هذا أضفت في كائن>PKI> داخلي مصدر.

**ملاحظة:** يجب أن تكون مؤسستك مالكة المجال والشهادة. على سبيل المثال، facebook.com ستكون الطريقة الوحيدة الممكنة لجعل المستخدم النهائي يشاهد شهادة Facebook هي إذا كنت تملك المجال فعليا facebook.com (أي أن شركتك هي Facebook، Inc) ولديك ملكية الشهادة facebook.com الموقعة من قبل مرجع مصدق عام. يمكنك فقط فك التشفير باستخدام المفاتيح المعروفة للمواقع التي تمتلكها مؤسستك. الغرض الأساسي من فك تشفير المفتاح المعروف هو فك تشفير حركة مرور البيانات المتجهة إلى خادم HTTPS لحماية خوادمك من الهجمات الخارجية. لفحص حركة مرور العميل الجانبية إلى مواقع HTTPS الخارجية، سيتم إستخدام "فك تشفير" للاستقالة نظرا لأنك لا تمتلك الخادم ولأنك مهتم بفحص حركة مرور العميل في شبكتك المتصلة بمواقع مشفرة خارجية.

**ملاحظة:** لكي يقوم DHE و ECDHE بفك الترميز يجب أن نكون في الخط.

عدم فك التشفير

تتجاوز حركة المرور سياسة SSL وتستمر في اتباع نهج التحكم في الوصول. <sub>شهادة</sub>

تطابق القاعدة حركة مرور SSL باستخدام هذه الشهادة المحددة.

| Zones       | Networks      | VLAN Tags | Users | Applications | Ports | Category | Certificate | DN    | Cert Status      | Cipher Suite | Version | Logging |
|-------------|---------------|-----------|-------|--------------|-------|----------|-------------|-------|------------------|--------------|---------|---------|
| Available ( | ertificates d | 5         |       |              |       | 0        |             | Selec | ted Certificates | (0)          |         |         |
| Search      | by name or va | lue       |       |              |       |          |             | any   |                  |              |         |         |
|             |               |           |       |              |       |          |             |       |                  |              |         |         |
|             |               |           |       |              |       |          |             |       |                  |              |         |         |
|             |               |           |       |              |       |          |             |       |                  |              |         |         |
|             |               |           |       |              |       |          |             |       |                  |              |         |         |
|             |               |           |       |              |       |          | Add to Rule |       |                  |              |         |         |
|             |               |           |       |              |       |          |             |       |                  |              |         |         |

DN

تطابق القاعدة حركة مرور SSL باستخدام أسماء مجالات معينة في الشهادات.

| Zones            | Networks         | VLAN Tags  | Users | Applications | Ports  | Category   | Certificate | DN | Cert Status | Cipher  | Suite   | Version | Logging |
|------------------|------------------|------------|-------|--------------|--------|------------|-------------|----|-------------|---------|---------|---------|---------|
| wailable DNs 🖒 🔘 |                  | 0          |       | Subject DI   | is (0) |            |             |    | Issuer (    | DNs (0) |         |         |         |
| 🔍 Search         | by name or va    | lue        |       |              |        | any        |             |    |             |         | any     |         |         |
| Source           | fire Undecrypt   | able Sites |       |              |        |            |             |    |             |         |         |         |         |
| 🚍 CN=*.4         | citrixonline.com | n          |       |              |        |            |             |    |             |         |         |         |         |
| 🚍 CN=*.4         | fata.toolbar.ya  | hoo.com    |       |              |        |            |             |    |             |         |         |         |         |
| 🚍 CN=*.!         | edoraproject.o   | rg         |       |              |        |            |             |    |             |         |         |         |         |
| 🚍 (N=*.)         | tunes.apple.co   | m          |       |              | dd to  |            |             |    |             |         |         |         |         |
| 🚍 CN=*J          | logmein.com      |            |       |              |        |            |             |    |             |         |         |         |         |
| 🚍 CN=*./         | mozilla.org      |            |       |              |        |            |             |    |             |         |         |         |         |
| 🚍 CN=*./         | rhn.redhat.com   | 1          |       |              |        |            |             |    |             |         |         |         |         |
| 🚍 CN=*.4         | sls.microsoft.c  | om         |       |              |        |            |             |    |             |         |         |         |         |
| 🚍 CN=*u          | pdate.microso    | ft.com     |       |              |        |            |             |    |             |         |         |         |         |
| 🚍 CN=aci         | count.live.com   |            |       |              |        |            |             |    |             |         |         |         |         |
| 👼 Google         |                  |            |       |              |        |            |             |    |             |         |         |         |         |
|                  |                  |            |       |              |        | Enter DN o | r CN        |    |             |         | Enter D | N or CN | Add     |

حالة CERT

تطابق القاعدة حركة مرور SSL مع حالات الشهادات هذه.

| Zones        | Networks  | VLAN Tags | Users | Applications | Ports | Category | Certificate | DN | Cert Status | Cipher Suite | Version |
|--------------|-----------|-----------|-------|--------------|-------|----------|-------------|----|-------------|--------------|---------|
|              |           |           |       |              |       |          |             |    |             |              |         |
|              |           |           |       |              |       |          |             |    |             |              |         |
| Revoked:     |           |           | Yes   | No Do Not N  | 1atch |          |             |    |             |              |         |
| Self-signed  | :         |           | Yes   | No Do Not N  | 1atch |          |             |    |             |              |         |
| Valid:       |           |           | Yes   | No Do Not N  | 1atch |          |             |    |             |              |         |
| Invalid sigr | nature:   |           | Yes   | No Do Not N  | 1atch |          |             |    |             |              |         |
| Invalid issu | ier:      |           | Yes   | No Do Not N  | 1atch |          |             |    |             |              |         |
| Expired:     |           |           | Yes   | No Do Not N  | 1atch |          |             |    |             |              |         |
| Not yet val  | id:       |           | Yes   | No Do Not N  | 1atch |          |             |    |             |              |         |
| Invalid Cer  | tificate: |           | Yes   | No Do Not N  | 1atch |          |             |    |             |              |         |
| Invalid CRL  | .:        |           | Yes   | No Do Not N  | 1atch |          |             |    |             |              |         |

شفرة

#### تطابق القاعدة حركة مرور SSL باستخدام مجموعات التشفير هذه.

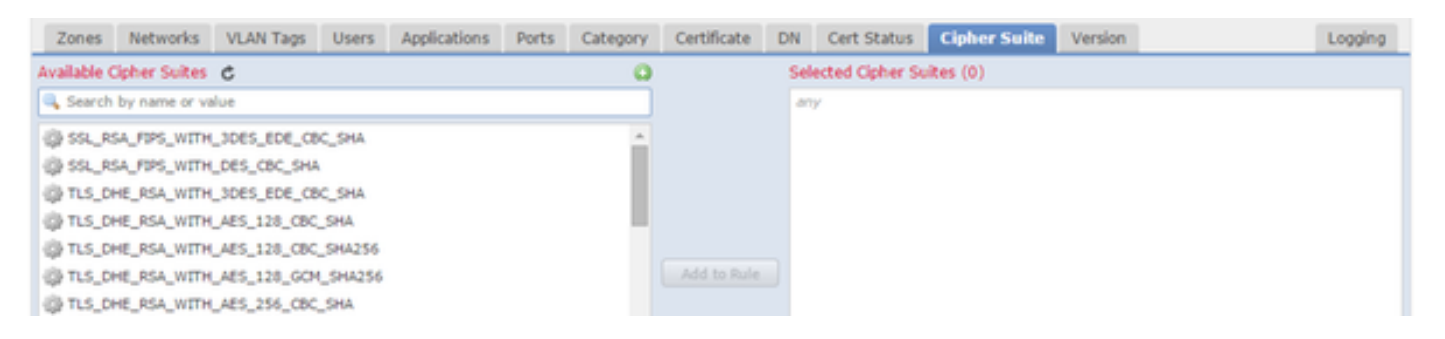

الإصدار

#### تنطبق القواعد فقط على حركة مرور SSL باستخدام الإصدارات المحددة من SSL.

| Zones    | Networks | VLAN Tags | Users | Applications | Ports | Category | Certificate | DN | Cert Status | Cipher Suite | Version |
|----------|----------|-----------|-------|--------------|-------|----------|-------------|----|-------------|--------------|---------|
|          |          |           |       |              |       |          |             |    |             |              |         |
|          |          |           |       |              |       |          |             |    |             |              |         |
| SSL v3.0 |          | 1         |       |              |       |          |             |    |             |              |         |
| TLS v1.0 |          |           |       |              |       |          |             |    |             |              |         |
| TLS v1.1 |          | <b></b>   |       |              |       |          |             |    |             |              |         |
| TLS v1.2 |          |           |       |              |       |          |             |    |             |              |         |
|          |          |           |       |              |       |          |             |    |             |              |         |

التسجيل

قم بتمكين التسجيل للاطلاع على أحداث الاتصال لحركة مرور SSL.

#### 7. انقر على **شهادة مرجع مصدق ثقة**. هذا هو المكان الذي تتم فيه إضافة المرجع المصدق الموثوق به إلى النهج.

| Rules Trusted CA Certificates                                          | Undecryptable Actions |   |                                  |   |
|------------------------------------------------------------------------|-----------------------|---|----------------------------------|---|
| Available Trusted CAs 🛭 🖒                                              |                       | ٥ | Selected Trusted CAs             |   |
| Search                                                                 |                       |   | 🖶 Sourcefire Trusted Authorities | i |
| Sourcefire Trusted Authorities<br>A-Trust-nQual-01<br>A-Trust-nQual-03 |                       |   |                                  |   |

8. انقر فوق **إجراءات إلغاء التشفير**. فيما يلي الإجراءات التي لا يمكن للمستشعر فك تشفير حركة المرور من أجلها. يمكنك العثور على التعريفات من التعليمات عبر الإنترنت (**تعليمات > عبر الإنترنت**) الخاصة بمركز إدارة FireSIGHT.

| Rules  | Trusted CA Certificates | Undecryptable Actions  |   |
|--------|-------------------------|------------------------|---|
|        |                         |                        |   |
|        |                         |                        |   |
| Compr  | ressed Session          | Inherit Default Action | • |
| SSLv2  | Session                 | Inherit Default Action | ¥ |
| Unkno  | wn Cipher Suite         | Inherit Default Action | ~ |
| Unsup  | ported Cipher Suite     | Inherit Default Action | • |
| Sessio | n not cached            | Inherit Default Action | • |
| Hands  | hake Errors             | Inherit Default Action | • |
| Decryp | otion Errors            | Block                  | ~ |

- الجلسة المضغوطة: تطبق جلسة SSL أسلوب ضغط بيانات.
- **جلسة SSLv2**: يتم تشفير الجلسة باستخدام SSL الإصدار 2. لاحظ أنه يمكن فك تشفير حركة المرور إذا كانت رسالة ترحيب العميل هي SSL 2.0، وكان المتبقي من حركة المرور المرسلة هو SSL 3.0.
  - مجموعة تشفير غير معروفة: لا يتعرف النظام على مجموعة التشفير.
  - مجموعة تشفير غير مدعومة: لا يدعم النظام فك التشفير استنادا إلى مجموعة التشفير المكتشفة.
- **جلسة العمل غير مخزنة مؤقتا**: جلسة عمل SSL بها إعادة إستخدام جلسة العمل الممكنة، وأعاد العميل والخادم تأسيس جلسة العمل بمعرف جلسة العمل، ولم يقم النظام بتخزين معرف جلسة العمل هذه مؤقتا.
  - أخطاء المصافحة: حدث خطأ أثناء تفاوض مصافحة SSL.
  - أخطاء فك التشفير: حدث خطأ أثناء فك تشفير حركة مرور البيانات.

**ملاحظة:** وترث هذه بشكل افتراضي الإجراء الافتراضي. إذا كان الإجراء الافتراضي هو "حظر"، فقد تواجه مشاكل غير متوقعة

9. قم بحفظ النهج.

10. انتقل إلى **السياسات > التحكم في الوصول**. قم بتحرير النهج أو إنشاء نهج جديد للتحكم في الوصول.

11. انقر على **متقدم** وحرر **الإعدادات العامة**.

| Overview Analysis Policies Devices                            | 6 Objects AM                           | IP            |               |                                |              |                 |                |       |
|---------------------------------------------------------------|----------------------------------------|---------------|---------------|--------------------------------|--------------|-----------------|----------------|-------|
| Access Control Intrusion - Files                              | Network Discovery                      | SSL           | Application D | etectors                       | Users        | Correlation     | Actions 🔻      |       |
| TAC Access Control                                            |                                        |               |               |                                |              |                 |                |       |
| Enter a description                                           |                                        |               | _             |                                |              |                 |                |       |
| Rules Targets (1) Security Intelligence                       | HTTP Responses                         | Advance       | d             |                                |              |                 |                |       |
| General Settings                                              |                                        |               | Ø             | Tran                           | sport/Net    | work Layer I    | Preprocesso    | or Se |
| Maximum URL characters to store in connection events          |                                        |               |               | Igno                           | re the VLA   | N header when t | tracking conne | ectio |
| Allow an Interactive Block to bypass blocking for (seconds)   |                                        |               |               | Detection Enhancement Settings |              |                 |                |       |
| SSL Policy to use for inspecting encrypted connections        |                                        |               |               | Adap                           | tive Profile | 5               |                |       |
| Inspect traffic during policy apply                           |                                        |               | Yes           | Perfo                          | ormance s    | Settings        |                |       |
| Network Analysis and Intrusion Policie                        | General Settings                       | s             |               |                                |              |                 | ? :            | ×t    |
| Intrusion Policy used before Access Control r<br>determined   | Maximum URL chara<br>connection events | acters to sto | re in         | 1024                           |              |                 |                | I     |
| Intrusion Policy Variable Set Default Network Analysis Policy | Allow an Interactive<br>for (seconds)  | Block to by   | pass blocking | 600                            |              |                 |                | H     |
| Files and Malware Settings                                    | SSL Policy to use for<br>connections   | r inspecting  | encrypted     | SSL Policy                     | ,            |                 | ~              | re    |
| Limit the number of bytes inspected when do                   | Inspect traffic durin                  | ng policy app | bly           | 4                              |              |                 |                |       |
| Allow file if cloud lookup for Block Malware ta               | Revert to Defaults                     |               |               |                                |              | ок              | Cancel         |       |

12. من القائمة المنسدلة، حدد **نهج SSL** الخاص بك.

13. انقر فوق **موافق**للحفظ.

#### تكوينات إضافية

يجب إجراء التغييرات التالية على سياسات الاقتحام من أجل تحديد الهوية بشكل صحيح:

i. يجب أن يتضمن متغير \$HTTP\_Ports المنفذ 443 وأي منافذ أخرى ذات حركة مرور https التي سيتم فك تشفيرها بواسطة النهج (**الكائنات > إدارة الكائن > مجموعة المتغيرات > تحرير**مجموعة المتغيرات).

| Overview Analysis Poli         | cies Devices Objects AMP |                                        |                      |                                              |             | 🕕 Health System Help 🔻 admin 🔻 |
|--------------------------------|--------------------------|----------------------------------------|----------------------|----------------------------------------------|-------------|--------------------------------|
| Object Management              |                          |                                        |                      |                                              |             | Add Variable Set               |
| 4 📻 Network                    | Name                     |                                        |                      | Description                                  |             |                                |
| Individual Objects             | Default Set              |                                        |                      | This Variable Set is provided by Sourcefire. |             | 05                             |
| Security Intelligence          | Home Variables           |                                        |                      |                                              |             | 25                             |
| a 🥜 Port                       |                          |                                        |                      |                                              |             |                                |
| Individual Objects             |                          |                                        |                      |                                              | _           |                                |
| Gobject Groups                 |                          | Edit Variable HTTP_PORTS               |                      |                                              | ? ×         |                                |
| VLAN Tag<br>Individual Objects |                          | Name: HTTP POPTS                       |                      |                                              |             |                                |
| Cobject Groups                 |                          | Type: Doct Y                           |                      |                                              |             |                                |
| 4 🕘 URL                        |                          | Por C                                  |                      |                                              |             |                                |
| Individual Objects             |                          | Available Ports C                      | Included Ports (110) | Excluded Ports (0)                           |             |                                |
| Object Groups                  |                          | Search by name or value                | 25 36<br>            | none                                         |             |                                |
| S Variable Set                 |                          | RADIUS                                 | ₩ 00<br>₩ 81         |                                              |             |                                |
| File List                      |                          | 🥟 RIP                                  | 82                   |                                              |             |                                |
| Security Zones                 |                          | n SIP                                  | 83                   |                                              |             |                                |
| 💮 Cipher Suite List            |                          | JP SMTP                                | 📌 84                 |                                              |             |                                |
| a 🥰 Distinguished Name         |                          | JP SMTPS                               | Include 💒 85         |                                              |             |                                |
| Individual Objects             |                          | A CON                                  | Exclude 86           |                                              |             |                                |
| PKI                            |                          | A SYSLOG                               | 87                   |                                              |             |                                |
| Geolocation                    |                          | P TCP high ports                       | × 00                 |                                              |             |                                |
|                                |                          | JP TELNET                              | ₩ 05<br>₩ 311        | m                                            |             |                                |
|                                |                          | 🥜 TFTP                                 | 283                  |                                              |             |                                |
|                                |                          | 🧀 Yahoo Messenger Messages             | 555                  |                                              |             |                                |
|                                |                          | Yahoo Messenger Voice Chat (TCP)       | all East             |                                              |             |                                |
|                                |                          | 🥔 Yahoo Messenger Voice Chat (UDP) 🗸 🗸 | Port 443             | Add Port Enter a port                        | Add         |                                |
|                                |                          |                                        |                      |                                              |             |                                |
|                                |                          |                                        |                      |                                              | Save Cancel |                                |

ii. يجب أن يحتوي نهج تحليل الشبكة الذي يقوم بفحص حركة المرور المشفرة على المنفذ 443 (وأي منافذ أخرى مع حركة مرور https سيتم فك تشفيرها بواسطة النهج الخاص بك) مضمنة في حقل المنافذ لإعدادات معالج HTTP المسبق وإلا فلن يتم نشر أي من قواعد HTTP مع معدلات محتوى http\_uri (أي http\_header وما إلى ذلك) نظرا لأن هذا يعتمد على منافذ HTTP المحددة ولن يتم نشر المخازن المؤقتة ل HTTP في الشورت لحركة المرور التي لا تتجاوز المنافذ المحددة.

iii. (إختياري ولكن موصى به لفحص أفضل) أضف منافذ HTTPS إلى إعدادات **تكوين تدفق TCP** في **حقل تنفيذ إعادة تجميع الدفق على كلا المنفذين**.

رابعا - إعادة تطبيق السياسة المنقحة لمراقبة الدخول خلال إطار صيانة مجدول.

**تحذير:** يمكن أن يتسبب هذا النهج المعدل في مشاكل أداء مهمة. يجب إختبار هذا الأمر خارج ساعات الإنتاج لتقليل مخاطر انقطاع الشبكة أو تشغيلها.

## التحقق

فك التشفير - الاستقالة

1. افتح مستعرض ویب.

**ملاحظة:** يتم إستخدام مستعرض Firefox في المثال التالي. قد لا ينجح هذا المثال في الكروم. راجع قسم أستكشاف الأخطاء وإصلاحها للحصول على التفاصيل.

2. انتقل إلى موقع SSL على الويب. وفي المثال الوارد أدناه https://www.google.com، سوف تعمل أيضا المواقع الشبكية للمؤسسات المالية. سترى إحدى الصفحات التالية:

| https://www.google.com/?gws_rd=ssl | ⊽ C <sup>e</sup> ⊂ Search                                                                                                    |
|------------------------------------|----------------------------------------------------------------------------------------------------|
|                                    | This Connection is Untrusted         You have asked Firefox to connect securely to www.google.com, but we can't confirm that you connection is secure.         Add Security Exception         You are about to override how Firefox identifies this site.         Legitimate banks, stores, and other public sites will not ask you to do this.         Server         Location:       https://www.google.com/?gws_rd=ssl         Certificate Status         This site attempts to identify itself with invalid information.         Unknown Identity         The certificate is not trusted because it hasn't been verified as issued by a trusted authority using a secure signature. |

**ملاحظة:**سترى الصفحة أعلاه إذا لم تكن الشهادة نفسها موثوق بها ولم يكن المستعرض الخاص بك يثق في شهادة المرجع المصدق للتوقيع. لمعرفة كيفية تحديد المستعرض لشهادات المرجع المصدق الثقة، راجع قسم

### المراجع المصدقة الموثوقة أدناه.

| https://www.google.com/?gws_rd=ssl         |                       | ⊽ C Q Search          | ☆ 自 ♣                        |
|--------------------------------------------|-----------------------|-----------------------|------------------------------|
|                                            |                       |                       | Gmail Imag                   |
|                                            |                       |                       |                              |
|                                            |                       |                       |                              |
|                                            |                       |                       |                              |
|                                            | $\sim$                |                       |                              |
|                                            | JU                    | UYIK                  |                              |
|                                            |                       | U                     |                              |
|                                            |                       |                       |                              |
|                                            | Google Search         | I'm Feeling Lucky     |                              |
| Page Info - https://www.goo                | gle.com/?gws_rd=ss    |                       |                              |
|                                            | ő 🔒                   |                       |                              |
| General Media Perm                         | ssions Security       |                       |                              |
| Website Identity                           |                       |                       |                              |
| Owner: This website                        | does not supply ow    | vnership information. |                              |
| Verified by: Sourcefire                    |                       |                       |                              |
|                                            |                       |                       | View Certificate             |
| Privacy & History                          |                       |                       |                              |
| Have I visited this website p              | ior to today?         | Yes, 277 times        |                              |
| Is this website storing infor<br>computer? | nation (cookies) on r | <sup>ny</sup> Yes     | View Cookies                 |
| Have I saved any passwords                 | for this website?     | No                    | Vie <u>w</u> Saved Passwords |
| Technical Details                          |                       |                       |                              |

**ملاحظة:** إذا تم رؤية هذه الصفحة، فعليك إعادة توقيع حركة المرور بنجاح. لاحظ القسم **الذي تم التحقق منه بواسطة: Sourcefire**.

#### Could not verify this certificate because the issuer is unknown.

#### Issued To

| Common Name (CN)         | www.google.com                           |
|--------------------------|------------------------------------------|
| Organization (O)         | Google Inc                               |
| Organizational Unit (OU) | <not certificate="" of="" part=""></not> |
| Serial Number            | 13:E3:D5:7D:4E:5F:8F:E7                  |

#### Issued By

| Common Name (CN)         | Sourcefire TAC |
|--------------------------|----------------|
| Organization (O)         | Sourcefire     |
| Organizational Unit (OU) | Tac            |

#### Period of Validity

| Begins On  | 5/6/2015 |
|------------|----------|
| Expires On | 8/3/2015 |

#### Fingerprints

| SHA-256 Fingerprint | 20:00:CB:25:13:8B:1F:89:4D:4A:CF:C5:E2:21:38:92:<br>06:66:00:2E:B7:83:27:72:98:EA:B1:6A:10:B3:67:A1 |
|---------------------|----------------------------------------------------------------------------------------------------|
| SHA1 Fingerprint    | 1B:C2:30:D9:66:84:DB:97:CF:A9:5E:5F:29:DA:4C:3F:13:E9:DE:5D                                         |

**ملاحظة:** هذه نظرة عن قرب إلى نفس الشهادة.

3. في مركز الإدارة، انتقل إلى **التحليل > الاتصالات > الأحداث**.

4. وفقا لسير عملك، قد ترى أو لا ترى خيار فك تشفير SSL. انقر على **عرض جدول لأحداث الاتصال**.

#### Connections with Application Details > Table View of Connection Events

No Search Constraints (Edit Search)

| Jump to. |                |             |               |               |
|----------|----------------|-------------|---------------|---------------|
|          | ▼ First Packet | Last Packet | <u>Action</u> | <u>Reason</u> |

5. قم بالتمرير إلى اليمين وابحث عن حالة SSL. يجب أن ترى خيارات مشابهة لما يلي:

| <u>443 (https) / tcp</u> | Decrypt (Resign) | HTTPS | Secure Web browser | Skype Tunneling |
|--------------------------|------------------|-------|--------------------|-----------------|
| 443 (https) / tcp        | Decrypt (Resign) | HTTPS | Secure Web browser | Google          |

فك التشفير - الشهادة المعروفة

1. في مركز إدارة FireSIGHT، انتقل إلى Analysis > Connections > Events.

2. وفقا لسير عملك، قد ترى أو لا ترى خيار فك تشفير SSL. انقر على **عرض جدول لأحداث الاتصال**.

Connections with Application Details > Table View of Connection Events

No Search Constraints (Edit Search)

| Jump to | •              |             |               |               |
|---------|----------------|-------------|---------------|---------------|
|         | ▼ First Packet | Last Packet | <u>Action</u> | <u>Reason</u> |

|                          | شابهة لما يلي:   | ں تری خیارات می | ليمين وابحث عن حالة SSL. يجب أز | 3. قم بالتمرير إلى ا |
|--------------------------|------------------|-----------------|---------------------------------|----------------------|
| <u>443 (https) / tcp</u> | Decrypt (Resign) | HTTPS           | Secure Web browser              | Skype Tunneling      |
| 443 (https) / tcp        | Decrypt (Resign) | HTTPS           | Secure Web browser              | Google               |

# استكشاف الأخطاء وإصلاحها

### الإصدار 1: قد لا يتم تحميل بعض مواقع الويب على مستعرض Chrome

مثال

www.google.com قد لا يتم التحميل مع فك التشفير - الاستقالة باستخدام Chrome.

#### سبب

متصفح غوغل كروم قادر على اكتشاف شهادات الغش لملكية غوغل من أجل منع هجوم الدخيل. إذا حاول مستعرض Chrome (العميل) الاتصال بمجال google.com (خادم) وتم إرجاع شهادة ليست شهادة Google صالحة، فسيرفض المستعرض الاتصال.

#### الحل

إذا واجهت هذا الأمر، فقم بإضافة قاعدة **عدم فك التشفير** ل DN=\*.google.com، \*.gmail.com. youTube.com.\*. ثم قم بمسح ذاكرة التخزين المؤقت للمستعرض والمحفوظات.

المشكلة 2: الحصول على تحذير/خطأ غير موثوق به في بعض المستعرضات

#### مثال

عند إتصالك بموقع يستخدم Internet Explorer و Chrome، لا تتلقى تحذير أمان، ولكن عند إستخدام مستعرض Firefox، يجب أن تثق بالاتصال في كل مرة تقوم فيها بإغلاق المستعرض وإعادة فتحه.

#### سبب

تعتمد قائمة المراجع المصدقة الموثوق بها على المستعرض. عندما تثق في شهادة ما، فإن هذا لا يتم إستخدامه عبر المستعرضات، وعادة ما يستمر الإدخال الموثوق به فقط أثناء فتح المستعرض، لذلك بمجرد إغلاقه سيتم تنقيح كافة الشهادات الموثوق بها، وفي المرة القادمة التي تقوم فيها بفتح المستعرض وزيارة الموقع، يجب إضافته إلى قائمة الشهادات الموثوق بها مرة أخرى.

#### الحل

في هذا السيناريو، يستخدم كل من IE و Chrome قائمة المراجع المصدقة الموثوقة في نظام التشغيل ولكن يحتفظ Firefox بقائمته الخاصة. تم إستيراد شهادة المرجع المصدق إلى متجر نظام التشغيل ولكن لم يتم إستيرادها إلى مستعرض Firefox. لتجنب الحصول على تحذير الأمان في Firefox يجب إستيراد شهادة CA إلى المستعرض كمرجع مصدق موثوق به.

#### مراجع الشهادات الموثوق بها

عندما يتم إجراء اتصال SSL، يتحقق المستعرض أولا لمعرفة ما إذا كانت هذه الشهادة موثوق بها (أي أنك كنت في هذا الموقع من قبل وأمرت المستعرض يدويا بأن يثق بهذه الشهادة). إذا لم تكن الشهادة موثوق بها يتأكد المستعرض من شهادة المرجع المصدق (CA) التي دققت الشهادة لهذا الموقع. إذا كان المستعرض يثق في شهادة المرجع المصدق فإنها تعتبرها شهادة موثوق بها وتسمح بالاتصال. إذا كانت شهادة المرجع المصدق غير موثوق بها يعرض المستعرض تحذير تأمين ويجبرك على إضافة الشهادة يدويا على هيئة شهادة موثوق بها.

تعتمد قائمة المراجع المصدقة الموثوقة في المستعرض اعتمادا كاملا على تنفيذ الملقم ويمكن لكل متصفح ملء القائمة الموثوق بها الخاصة به بشكل مختلف عن المستعرضات الأخرى. بشكل عام، هناك طريقتان تقوم المستعرضات الحالية بتعميم قائمة من المراجع المصدقة الموثوق بها:

1. إنهم يستخدمون قائمة المراجع المصدقة الموثوق بها التي يثق بها نظام التشغيل

2. فهم يقومون بشحن قائمة بالمخابرات الموثوق بها مع البرنامج، كما أنها مضمنة في المستعرض. بالنسبة لأكثر المستعرضات شيوعا، يتم تعبئة المراجع المصدقة الموثوقة كما يلي:

- جوجل كروم: نظام التشغيل قائمة المرجع المصدق عليها
  - **فايرفوكس**: يحتفظ بقائمة مرجع مصدق ثقة خاص به
- Internet Explorer: قائمة المرجع المصدق (CA) الموثوق بها لنظام التشغيل
  - **سفاري**: قائمة المرجع المصدق الموثوقة الخاصة بنظام التشغيل

ومن المهم أن تعرف الفرق لأن السلوك الذي ستشهده الزبون يختلف تبعا لذلك. على سبيل المثال، لإضافة مرجع مصدق ثقة ل Chrome و IE يجب إستيراد شهادة المرجع المصدق إلى مخزن المرجع المصدق الموثوق به الخاص بنظام التشغيل. إذا قمت باستيراد شهادة المرجع المصدق إلى مخزن المرجع المصدق الموثوق به الخاص بنظام التشغيل، فلن تعود تتلقى أي تحذير عند الاتصال بالمواقع التي تحتوي على شهادة موقعة من قبل هذا المرجع المصدق. على متصفح Firefox، يجب عليك إستيراد شهادة AC يدويا إلى مخزن المرجع الموثوق به في الخاص بنظام بعد القيام بهذا الإجراء، لن تتلقى تحذيرا أمنيا عند الاتصال بالمواقع التي تحتوي على شهادة موقعة من قبل هذا المرجع

# المراجع

• <u>بدء إستخدام قواعد SSL</u>

ةمجرتاا مذه لوح

تمجرت Cisco تايان تايانق تال نم قعومجم مادختساب دنتسمل اذه Cisco تمجرت ملاعل العامي عيمج يف نيم دختسمل لمعد يوتحم ميدقت لقيرشبل و امك ققيقد نوكت نل قيل قمجرت لضفاً نأ قظعالم يجرُي .قصاخل امهتغلب Cisco ياخت .فرتحم مجرتم اممدقي يتل القيفارت عال قمجرت اعم ل احل اوه يل إ أم اد عوجرل اب يصوُتو تامجرت الاذة ققد نع اهتي لوئسم Systems الما يا إ أم الا عنه يل الان الانتيام الال الانتيال الانت الما